## Guida su come recuperare i salvataggi dalle versione precedenti (WINDOWS)

ATTENZIONE: questa guida va bene per ogni gioco scaricato da **www.giochipremium.com**, in questa guida useremo il gioco "La città delle Milf"

**1.** Scaricare la versione aggiornata del gioco dal sito

### www.giochipremium.com

| Organizza 👻 Includi n                                                                                              | ella raccolta 🔻 Condividi con 🔻 Masterizza Nuova carte | lla              |                                 |
|----------------------------------------------------------------------------------------------------|--------------------------------------------------------|------------------|---------------------------------|
| 🔺 🚖 Preferiti                                                                                                    | Nome                                                   | Ultima modifica  | Tipo Dimensione                 |
| 🧮 Desktop                                                                                                    | 퉬 CittaMilf-0.5-giochipremium.com                      | 21/12/2018 19:04 | Cartella di file                |
| 🗼 Download                                                                                                    | EittaMilf-0.8-giochipremium.com                        | 24/10/2018 11:08 | WinRAR ZIP archive 2.146.067 KB |
| 🔛 Risorse recenti                                                                                                  |                                                        |                  |                                 |
| <ul> <li>✓ Constant Constant</li> <li>→ Constant</li> <li>→ Constant</li> <li>→ Musica</li> <li>→ Video</li> </ul> |                                                        |                  |                                 |

#### 2. Estrarre i file

| Organizza 🔻 🛛 😭 Apri | Includi nella raccolta 🔻 Condividi con 🔻 Masterizza Nuova cartella |                  |                    |              |
|----------------------|--------------------------------------------------------------------|------------------|--------------------|--------------|
| 🔆 Preferiti          | Nome                                                               | Ultima modifica  | Тіро               | Dimensione   |
| 📃 Desktop            | CittaMilf-0.5-giochipremium.com                                    | 21/12/2018 19:04 | Cartella di file   |              |
| 〕 Download           | \mu CittaMilf-0.8-giochipremium.com                                | 24/10/2018 11:12 | Cartella di file   |              |
| 📃 Risorse recenti    | E CittaMilf-0.8-giochipremium.com                                  | 24/10/2018 11:08 | WinRAR ZIP archive | 2.146.067 KB |
| 🛜 Raccolte           |                                                                    |                  |                    |              |
| Documenti            |                                                                    |                  |                    |              |
| 🔛 Immagini           |                                                                    |                  |                    |              |
| 🚽 Musica             |                                                                    |                  |                    |              |
| 1/: J = -            |                                                                    |                  |                    |              |

#### 3. Aprire la versione PRECEDENTE del gioco

| Organizza 🔻 📜 Apri                                                                                                    | Includi nella raccolta 🔻 Condividi con 🔻 | Masterizza | Nuova cartella |                  |                    |              |
|----------------------------------------------------------------------------------------------------|------------------------------------------|------------|----------------|------------------|--------------------|--------------|
| 쑭 Preferiti                                                                                                    | Nome                                     |            |                | Ultima modifica  | Тіро               | Dimensione   |
| Marktop                                                                                                    | 📗 CittaMilf-0.5-giochipremium.com        |            |                | 21/12/2018 19:04 | Cartella di file   |              |
| 🚺 Download                                                                                                    | CittaMilf-0.8-giochipremium.com          |            |                | 24/10/2018 11:12 | Cartella di file   |              |
| 📃 Risorse recenti                                                                                                    | EittaMilf-0.8-giochipremium.com          |            |                | 24/10/2018 11:08 | WinRAR ZIP archive | 2.146.067 KB |
| Raccolte Cocumenti Cocumenti Cocumen |                                          |            |                |                  |                    |              |

4. Aprire la cartella "game"

| ⋲⋲                 |                                    | CittaMilf-0.5-giochipre     | emium.com 🕨        |            |
|--------------------|------------------------------------|-----------------------------|--------------------|------------|
| Organizza 🔻 Includ | i nella raccolta 👻 🛛 Condividi con | ✓ Masterizza Nuova cartella |                    |            |
| 🔆 Preferiti        | Nome                               | Ultima modifica             | Tipo               | Dimensione |
| 📃 Desktop          | 🌗 game 🛛 🛁                         | 16/12/2018 23:13            | Cartella di file   |            |
| 🚺 Download         | 🔰 lib                              | 28/03/2018 01:54            | Cartella di file   |            |
| 📃 Risorse recenti  | 퉬 renpy                            | 16/12/2018 23:12            | Cartella di file   |            |
|                    | 👰 CittaMilf                        | 29/01/2015 03:03            | Applicazione       | 100 KB     |
| 🥽 Raccolte         | CittaMilf.py                       | 03/03/2018 04:37            | File PY            | 7 KB       |
| Documenti          | CittaMilf.sh                       | 22/06/2017 15:04            | File SH            | 3 KB       |
| 🔚 Immagini         | 📋 log                              | 21/12/2018 19:22            | Documento di testo | 10 KB      |
| 👌 Musica           | 📋 traceback                        | 21/12/2018 19:04            | Documento di testo | 2 KB       |
| 📕 Video            |                                    |                             |                    |            |

#### 5. COPIARE la cartella "saves"

| Irganizza 🔻 🛛 Includi r         | nella raccolta 🔻 🛛 (        | ondividi con 👻 Masterizza                                                                 | Nuova cartella | 1                                             |            |
|---------------------------------|-----------------------------|-------------------------------------------------------------------------------------------|----------------|-----------------------------------------------|------------|
| Preferiti                       | Nome                        | ^ Ultim                                                                                   | ia modifica    | Тіро                                          | Dimensione |
| 🧮 Desktop                       | 🔰 cache                     | 20/11                                                                                     | /2018 14:15    | Cartella di file                              |            |
| 🚺 Download                      | saves                       |                                                                                           | 2/2018 19:22   | Cartella di file                              |            |
| 🖫 Risorse recenti<br>🍃 Raccolte | ↓ scripts<br>↓ tl<br>↓ icon | a creazione - 16/12/2018 23:12<br>ensioni: 4,16 MB<br>1-1-LT1.save, 1-2-LT1.save, auto-1- | LT1.save,      | Cartella di file<br>Cartella di file<br>Icona | 362 KB     |
| Documenti                       | 📄 images.rpa                | 09/12                                                                                     | 2/2018 22:03   | File RPA                                      | 497.216 KB |
| 🔚 Immagini                      | 📄 movies.rpa                | 09/12                                                                                     | 2/2018 22:03   | File RPA                                      | 188.478 KB |
| 👌 Musica                        | options                     | 09/12                                                                                     | 2/2018 21:59   | File RPY                                      | 2 KB       |
| Video                           | options.rpyc                | 16/12                                                                                     | 2/2018 23:12   | File RPYC                                     | 5 KB       |
|                                 | script_version              | 20/11                                                                                     | /2018 14:38    | Documento di testo                            | 1 KB       |
| 🖳 Computer                      | scripts.rpa                 | 09/12                                                                                     | 2/2018 21:59   | File RPA                                      | 8.693 KB   |
| 🚢 Disco locale (C:)             | sfx.rpa                     | 09/12                                                                                     | 2/2018 22:03   | File RPA                                      | 83.342 KB  |
|                                 | splash_screen               | 17/02                                                                                     | 2/2018 16:49   | File RPY                                      | 1 KB       |
| 📭 Rete                          | splash_screen               | грус 16/12                                                                                | 2/2018 23:13   | File RPYC                                     | 3 KB       |

# 6. Aprire la versione AGGIORNATA del gioco scaricata precedentemente

| Organizza 🔻 🛛 🔚 Apri | Includi nella raccolta 🔻 Condividi con 🔻 Masterizza Nuova cartella | 3                |                    |              |
|----------------------|--------------------------------------------------------------------|------------------|--------------------|--------------|
|                      | Nome                                                               | Ultima modifica  | Tipo               | Dimensione   |
| 🏋 Preferiti          |                                                                    |                  |                    |              |
| 🧮 Desktop            | 📙 CittaMilf-0.5-giochipremium.com                                  | 21/12/2018 19:04 | Cartella di file   |              |
| 🐌 Download           | 📙 CittaMilf-0.8-giochipremium.com 🛛 💜 💶 💶                          | 24/10/2018 11:12 | Cartella di file   |              |
| 📃 Risorse recenti    | CittaMilf-0.8-giochipremium.com                                    | 24/10/2018 11:08 | WinRAR ZIP archive | 2.146.067 KB |
|                      |                                                                    |                  |                    |              |
| 📜 Raccolte           |                                                                    |                  |                    |              |
| Documenti            |                                                                    |                  |                    |              |
| 📔 Immagini           |                                                                    |                  |                    |              |
| 👌 Musica             |                                                                    |                  |                    |              |
| Sub vice-            |                                                                    |                  |                    |              |

| ✐◇◇                 |                       | Cit                             | taMilf-0.8-giochip | oremium.com 🕨      |            |
|---------------------|-----------------------|---------------------------------|--------------------|--------------------|------------|
| Organizza 🔻 Includi | nella raccolta 👻 🛛 Co | ondividi con 👻 Masterizza       | Nuova cartell      | a                  |            |
| 숨 Preferiti         | Nome                  | ^ U                             | ltima modifica     | Тіро               | Dimensione |
| 🧮 Desktop           | 🌗 game 🛛 🖪            | 24                              | /10/2018 11:12     | Cartella di file   |            |
| 🚺 Download          | 📗 lib                 | Data creazione - 24/10/2018     | 1:09               | rtella di file     |            |
| 🔛 Risorse recenti   | 鷆 renpy               | Dimensioni: 2,04 GB             |                    | rtella di file     |            |
|                     | 👩 Città_Milf          | Cartelle: cache, saves, scripts | , tl               | plicazione         | 100 KB     |
| 🗃 Raccolte          | Città_Milf.py         | File: icon, images.rpa, movie   | 703/2018 03:37     | Fire PY            | 7 KB       |
| Documenti           | Città_Milf.sh         | 22                              | 2/06/2017 14:04    | File SH            | 3 KB       |
| 📔 Immagini          | 📄 log                 | 24                              | /10/2018 11:16     | Documento di testo | 9 KB       |
| 👌 Musica            | 👜 Milfy_City          | 0                               | 3/05/2018 19:11    | Applicazione       | 377 KB     |
| 🛃 Video             | Traceback             | 24                              | /10/2018 11:12     | Documento di testo | 2 KB       |

8. INCOLLARE la cartella "saves" precedentemente copiata (Nel caso ci fosse già una cartella di nome "saves" bisogna sovrascriverla)

| ganizza 🔻 🛛 Includi i | nella raccolta 👻 🛛 Condi | vidi con 👻 Masterizza 🛛 Nuova cartella |                    |              |
|-----------------------|--------------------------|----------------------------------------|--------------------|--------------|
| Preferiti             | Nome                     | Ultima modifica                        | Тіро               | Dimensione   |
| 📃 Desktop             | 퉬 cache                  | 09/10/2018 09:01                       | Cartella di file   |              |
| 🚺 Download            | 📗 saves 🛛                | 03/11/2018 13:40                       | Cartella di file   |              |
| 📃 Risorse recenti     | 🍌 scripts 🛛 Data ci      | eazione - 24/10/2018 11:12             | Cartella di file   |              |
|                       | 🐌 tl 🛛 Dimen             | sioni: 3,96 MB                         | Cartella di file   |              |
| Raccolte              | icon File: 1-            | 11/02/2010 17:20                       | Icona              | 362 KB       |
| 📄 Documenti           | 📄 images.rpa             | 08/05/2018 19:10                       | File RPA           | 1.095.412 KB |
| 🔄 Immagini            | movies.rpa               | 08/05/2018 19:10                       | File RPA           | 893.396 KB   |
| 👌 Musica              | script_version           | 08/05/2018 19:11                       | Documento di testo | 1 KB         |
| 😽 Video               | scripts.rpa              | 20/10/2018 11:03                       | File RPA           | 4.307 KB     |
|                       | 📄 sfx.rpa                | 20/10/2018 11:03                       | File RPA           | 134.787 KB   |
| Computer              | splash_screen            | 17/02/2018 15:49                       | File RPY           | 1 KB         |
| 🚢 Disco locale (C:)   | splash_screen.rpyc       | 24/10/2018 11:12                       | File RPYC          | 3 KB         |

9. Far partire la versione AGGIORNATA del gioco andare nel menù load e lì troverete i salvataggi della versione PRECEDENTE

#### **BUON DIVERTIMENTO**

Il supporto è attivo tramite il canale telegram @Giochipremiumbot e tramite e-mail dalle 9 alle 23 tutti i giorni